## Processing a Transfer

Use these steps to process an interdepartmental transfer in FABweb.

NOTE: You can process both Banner and non-Banner assets on the same form.

#### **Originating Unit – Department Representative**

| Step | Task                                                                                                    |  |  |  |  |
|------|----------------------------------------------------------------------------------------------------|--|--|--|--|
| 1.   | Login to <i>FABweb</i> at <u>https://fabweb.uillinois.edu/</u> .                                                                     |  |  |  |  |
| 2.   | Click Process a transfer to go to the Find a Record To Transfer screen.                                                              |  |  |  |  |
| 3.   | Add active <b>Banner</b> assets, if any. If there are no <b>Banner</b> assets, skip to step 7.                                       |  |  |  |  |
| 4.   | Type the active 9-digit PTag number in the <b>PTag</b> field.                                                                        |  |  |  |  |
| 5.   | Click the Add a Banner Asset button.                                                                                                 |  |  |  |  |
|      | <b>NOTE:</b> The asset appears at the bottom of the screen.                                                                          |  |  |  |  |
| 6.   | Repeat steps 4-5 until all active PTags are entered.                                                                                 |  |  |  |  |
| 7.   | Add non- <b>Banner</b> assets, if any. If there are no non- <b>Banner</b> assets, skip to step 12.                                   |  |  |  |  |
| 8.   | Type the serial number or non-active PTag number in the <b>Serial Number</b> field.                                                  |  |  |  |  |
|      | <b>NOTE:</b> Type <i>N/A</i> for furniture.                                                                                          |  |  |  |  |
| 9.   | Type a description of the asset in the <b>Description</b> field.                                                                     |  |  |  |  |
| 10.  | Click the Add a Non-Banner Asset button.                                                                                             |  |  |  |  |
|      | <b>NOTE:</b> The asset appears at the bottom of the screen.                                                                          |  |  |  |  |
| 11.  | Repeat steps 8-10 until all non- <b>Banner</b> assets are entered.                                                                   |  |  |  |  |
| 12.  | Note the transfer ID at the top of the <b>Transfer Summary</b> tab.                                                                  |  |  |  |  |
| 13.  | In the New Organization Info column, enter the new responsible COA and six-digit Org.                                                |  |  |  |  |
| 14.  | Click the <b>Refresh</b> (green arrows) button.                                                                                      |  |  |  |  |
| 15.  | Scroll down to the Assets to be transferred section.                                                                                 |  |  |  |  |
| 16.  | Delete the item's Location code from the Location field.                                                                             |  |  |  |  |
| 17.  | Click the <b>Refresh</b> (green arrows) button.                                                                                      |  |  |  |  |
| 18.  | Click the Forward Transfer tab at the top of the screen.                                                                             |  |  |  |  |
| 19.  | Verify that the Contact Person, Phone, and E-mail fields are correct.                                                                |  |  |  |  |
| 20.  | Enter comments, if any.                                                                                                    |  |  |  |  |
| 21.  | Click the Save to Excel to button. Save a copy for your records.                                                                     |  |  |  |  |
|      | <b>NOTE:</b> Send a copy of the Excel file to the Receiving Unit Department Representative in preparation for the upcoming transfer. |  |  |  |  |
| 22.  | Click the <b>Submit</b> button. This forwards the transfer request to the Originating Unit Department Approver(s).                   |  |  |  |  |
|      | NOTE. TABWED will send e-mail notification to the Originating Onit Department Approvel(s).                                           |  |  |  |  |

### **Originating Unit – Department Approver**

| Step | Task                                                                                                    |  |  |
|------|----------------------------------------------------------------------------------------------------|--|--|
| 1.   | Login to <b>FABweb</b> at <u>https://fabweb.uillinois.edu/</u> or click the link in your notification e-mail.                                                                                                    |  |  |
| 2.   | Claim the transfer from the <b>Unclaimed Transfer/Surplus/Disposals</b> queue by clicking the TR number.<br><b>NOTE:</b> The transfer will move to the <b>Transfers/Surplus/Disposals that I am working on</b> queue after                                                                            |  |  |
|      | you claim it.                                                                                                    |  |  |
| 3.   | Click the transfer in the Transfers/Surplus/Disposals that I am working on queue.                                                                                                    |  |  |
| 4.   | Verify the information on the Transfer Summary tab.                                                                                                    |  |  |
| 5.   | Click the Forward Transfer tab at the top of the screen.                                                                                                    |  |  |
| 6.   | Verify that the <b>Contact Person</b> , <b>Phone</b> , and <b>E-mail</b> fields are correct.                                                                                                    |  |  |
| 7.   | Enter comments, if any.                                                                                                    |  |  |
| 8.   | Approve or decline the transfer:                                                                                                    |  |  |
|      | <ul> <li>a. To approve the transfer, click the Approve button. This forwards the transfer request to the Receiving Unit Department Approver.</li> <li>NOTE: FABweb will send e-mail notification to the Receiving Unit Department Approver(s).</li> </ul>                                             |  |  |
|      | <ul> <li>b. To <i>decline</i> the transfer, click the <b>Decline Transfer</b> button. This sends the transfer back to the Originating Unit Department Representative.</li> <li><b>NOTE:</b> <i>FABweb</i> will send e-mail notification to the Originating Unit Department Representative.</li> </ul> |  |  |

#### **Receiving Unit – Department Approver**

| Step | Task                                                                                                    |
|------|----------------------------------------------------------------------------------------------------|
| 1.   | Login to <b>FABwe</b> b at <u>https://fabweb.uillinois.edu/</u> or click the link in your notification e-mail.                                                 |
| 2.   | Click the transfer in the Transfers/Surplus/Disposals that I am working on queue.                                                                              |
| 3.   | Verify the information on the Transfer Summary tab.                                                                                                    |
| 4.   | Click the Forward Transfer tab at the top of the screen.                                                                                                    |
| 5.   | Verify that the Contact Person, Phone, and E-mail fields are correct.                                                                                          |
| 6.   | Select a Receiving Unit Department Representative to receive the transfer request in the <b>Forward To:</b> field.                                             |
|      | <b>NOTE:</b> This is the person in the receiving unit who will finalize the transfer by updating the Location code and sending the transfer to <b>Banner</b> . |
| 7.   | Enter comments, if any.                                                                                                    |

# UNIVERSITY OF ILLINOIS URBANA-CHAMPAIGN · CHICAGO · SPRINGFIELD

| Step | Task   |                                                                                                    |
|------|--------|----------------------------------------------------------------------------------------------------|
| 8.   | Approv | ve or decline the transfer:                                                                                                    |
|      | a.     | To approve the transfer, click the <b>Approve</b> button. This forwards the transfer request to the Receiving Unit Department Representative indicated in step 6.<br><b>NOTE:</b> <i>FABweb</i> will send e-mail notification to the Receiving Unit Department Representative. |
|      | b.     | To decline the transfer, click the <b>Decline Transfer</b> button. This sends the transfer back to the Originating Unit Department Representative.<br><b>NOTE:</b> <i>FABweb</i> will send e-mail notification to the Originating Unit Department Representative.              |

#### **Receiving Unit – Department Representative**

| Step | Task                                                                                                    |  |  |
|------|----------------------------------------------------------------------------------------------------|--|--|
| 1.   | Login to FABweb at https://fabweb.uillinois.edu/ or click the link in your notification e-mail.                                                                                                    |  |  |
|      |                                                                                                    |  |  |
| 2.   | Click the transfer in the Transfers/Surplus/Disposals that I am working on queue.                                                                                                    |  |  |
| 3.   | Verify the information on the Transfer Summary tab.                                                                                                    |  |  |
| 4.   | Enter a Location code in the Location field for each asset.                                                                                                    |  |  |
| 5.   | Click the <b>Refresh</b> (green arrows) button.                                                                                                    |  |  |
| 6.   | Click the Forward Transfer tab at the top of the screen.                                                                                                    |  |  |
| 7.   | Verify that the Contact Person, Phone, and E-mail fields are correct.                                                                                                    |  |  |
| 8.   | Enter comments, if any.                                                                                                    |  |  |
| 9.   | Approve or decline the transfer:                                                                                                    |  |  |
|      | <ul> <li>a. To approve the transfer, click the Submit to Banner button. The record will update in Banner.</li> <li>NOTE: You should wait until your department has physically received the transferred item(s) to submit the transfer to Banner. This might take several weeks. After you submit the transfer, send e-mail to the Originating Unit Department Representative to inform them that the process is complete.</li> </ul> |  |  |
|      | <ul> <li>b. To decline the transfer, click the Decline Transfer button. This sends the transfer back to the Originating Unit Department Representative.</li> <li>NOTE: FABweb will send e-mail notification to the Originating Unit Department Representative.</li> </ul>                                                                                                    |  |  |